Permette l'inserimento e gestione dei cancellandi emersi dal controllo effettuato in precedenza o da altre informazioni. Si può ricercare il cancellando in modo puntuale compilando i campi offerti dalla videata oppure selezionare Elenca e ricercarlo. Sempre attraverso la videata di elenco è possibile inserire un cancellando. NB. importante selezionare la funzione nel menù a discesa:

- Gestione Cancellandi
- Inserimento Cancellandi

| 🕑 🛗 🔅 📔 Ente di Demo                                                                                   |            |             |
|----------------------------------------------------------------------------------------------------|------------|-------------|
| PALC1 Home Inserimento Gestione Cancellandi 🗮                                                          |            |             |
| Inserimento Gestione Cancellandi                                                                       |            |             |
| Cancellandi<br>Inserimento cancellandi<br>Inserimento cancellandi<br>Gestione cancellandi<br>Matricola | Nome Sesso | Seleziona 🗸 |

Una volta visto l'elenco si può interagire con i cancellandi utilizzando:

-Visualizza: icona dell'occhio, permette di visualizzare i dati del soggetto rilevanti

-**Modifica**: icona della matitina, si può modificare i dati che sono utili alla decisione finale del presidente della corte d'appello, come nella videata sottostante.

| B Ente di Demo                                                          |                                                                |
|-------------------------------------------------------------------------|----------------------------------------------------------------|
| PALC1 Home Inserimento Gestione Cancellandi 🕺 Stampa elenco cancellandi |                                                                |
| Inserimento Gestione Cancellandi                                        |                                                                |
| Nome Sesso                                                              | 🔴 Nato il 17 / 3 / 💶 Tipo lista 1Stato                         |
| Sezione 11 Num. Lista Sezionale 16 Fascicolo 🚛                          | Tesser <del>a <b>Tesse</b> Matricola</del>                     |
| Iscrizione                                                              | Requisiti                                                      |
| Data richiesta                                                          | Gradimento 📋 Ha svolto incarichi 📋 Ha capacità organizzative 📋 |
| Numero verbale                                                          |                                                                |
| Data verbale 01/01/1996 🔤                                               |                                                                |
| Cancellazione                                                           |                                                                |
| Causale 🛛 seleziona una causale 💙                                       |                                                                |
| Numero verbale                                                          |                                                                |
| Data verbale                                                            |                                                                |

48 visualizzazioni.

Last

update: 2024/10/15 guide:demografici:inserimento\_gestione\_cancellandi\_presidenti\_di\_seggio https://wiki.nuvolaitalsoft.it/doku.php?id=guide:demografici:inserimento\_gestione\_cancellandi\_presidenti\_di\_seggio 09:45

From: https://wiki.nuvolaitalsoft.it/ - **wiki** 

Permanent link: https://wiki.nuvolaitalsoft.it/doku.php?id=guide:demografici:inserimento\_gestione\_cancellandi\_presidenti\_di\_seggio

Last update: 2024/10/15 09:45

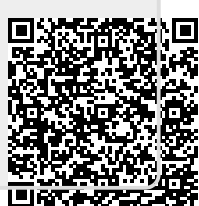